# WASHINGTON STATE DEPARTMENT OF

## Apply for a Temporary Appraiser License

A Temporary Appraiser license is issued to an out-of-state licensed appraiser who has been contracted for a specific assignment in Washington.

The license is valid for 6 months. You can request an extension if the assignment isn't complete within that time. To do so, you must send a written request stating the reason for the extension BEFORE the license expiration date.

You can have only three separate contracts in Washington in a calendar year.

### **Before You Apply**

- 1. **Complete** a <u>Real Estate Appraiser Temporary Practice Application Online</u> <u>Supplemental</u> form, have it **notarized**, and prepare it for upload.
- 2. If you don't already have a SecureAccess Washington (SAW) account, **create** an account, **add** the Professional and Business Licensing Service to your SAW account, and **enroll** in multi-factor authentication (MFA).
  - If you already have a SAW account, you need to **add** the Professional and Business Licensing Service to your SAW account and **enroll** in multifactor authentication (MFA).
  - See <u>Create your user access</u> document for detailed instructions.
- **3.** If you have other professional licenses with Department of Licensing, **link** those licenses **before** submitting your Appraiser application.
  - See <u>Create your user access</u> document for detailed instructions on linking your existing professional licenses.

#### Submit the Application

**Important!** You must use Google Chrome as your default browser and set Chrome to allow pop-ups **before** you start this process.

- See <u>Turn off pop-up blockers</u> in Chrome for more information.
- **1.** Login to the Business and Professional Licensing System.
- 2. Click the Apply for Professional License button.

- **3.** At the License Selection page:
  - Select Appraisers-Real Estate from the Profession dropdown.
  - **Select** the appropriate temporary credential level from the License Type dropdown (Temporary Certified General, Temporary Certified Residential, or Temporary State-Licensed).
  - The Application Method field auto-fills with General Application.

| License Selection               |   |
|---------------------------------|---|
| *Select a Profession            |   |
| Appraisers - Real Estate        | + |
| * Select a License Type         |   |
| Temporary Certified Residential | • |
| * Application Method            |   |
| General Application             | • |

**4. Scroll down** the page to the What you'll need section to ensure you have everything needed to apply and **click** Continue.

| What you'll need<br>Make sure you meet all the requirements listed on our Temporary Certified Residential website.      |
|----------------------------------------------------------------------------------------------------|
| Gather your files                                                                                                    |
| Assignment Contract     Notarized Supplemental Application Form                                                         |
| If payment required, these are the options available:                                                                   |
| Credit or debit card                                                                                                    |
| Bankaccount                                                                                                    |
| Billing code                                                                                                    |
| <ul> <li>If a business or someone else is paying for you, they'll give you a billing code to use as payment.</li> </ul> |
|                                                                                                    |
| Back                                                                                                    |

- 5. **Enter** the following information on the Personal Information page:
  - Full legal name.
    - You'll tell us how you want your name to appear on your license on the next page of the application.
  - Personal identification information.
  - Contact information (phone and email).

| Your Full Legal Name                                                                                                    |                                          |
|----------------------------------------------------------------------------------------------------|------------------------------------------|
| * First Name                                                                                                    |                                          |
| Sylvia                                                                                                    |                                          |
| Middle Name                                                                                                    |                                          |
| * Last Name                                                                                                    |                                          |
| Salmonberry                                                                                                    |                                          |
| Suffix                                                                                                    |                                          |
| Your Personal Identification Information                                                                                                    |                                          |
| ^ Birthdate                                                                                                    |                                          |
| Jan 1, 1986                                                                                                    | 100                                      |
| Jan 1, 1986                                                                                                    | dance with 42, U.S.C. 666(a)(13) and RCW |
| Jan 1, 1986<br>ITIN O<br>An applicant is not required to have an SSN or ITIN. If you provide a SSN or ITIN it will be used in accor<br>74.20A.320. If you do not have an SSN or ITIN, please leave that section blank.<br>SSN O<br>******9347                                                                                                    | dance with 42. U.S.C. 666(a)(13) and RCW |
| Jan 1, 1986<br>ITIN  An applicant is not required to have an SSN or ITIN. If you provide a SSN or ITIN it will be used in accor<br>74.20A.320. If you do not have an SSN or ITIN, please leave that section blank.<br>SSN<br>******9347<br>Your Contact Information                                                                                         | dance with 42. U.S.C. 666(a)(13) and RCW |
| Jan 1, 1986<br>ITIN  An applicant is not required to have an SSN or ITIN. If you provide a SSN or ITIN it will be used in accor<br>74.20A.320. If you do not have an SSN or ITIN, please leave that section blank.<br>SSN<br>******9347<br>Your Contact Information<br>* Phone<br>555.555.5555                                                              | dance with 42. U.S.C. 666(a)(13) and RCW |
| Jan 1, 1986 ITIN  An applicant is not required to have an SSN or ITIN. If you provide a SSN or ITIN it will be used in accor 74.20A.320. If you do not have an SSN or ITIN, please leave that section blank. SSN  ******9347 Your Contact Information  * Phone  555.555.555 Check if you have a foreign phone number                                        | dance with 42. U.S.C. 666(a)(13) and RCW |
| Jan 1, 1986 ITIN  An applicant is not required to have an SSN or ITIN. If you provide a SSN or ITIN it will be used in accor 74.20A.320. If you do not have an SSN or ITIN, please leave that section blank. SSN  ******9347 Your Contact Information  * Phone  555.5555 Check if you have a foreign phone number  Other Phone                              | dance with 42. U.S.C. 666(a)(13) and RCW |
| Jan 1, 1986 ITIN  An applicant is not required to have an SSN or ITIN. If you provide a SSN or ITIN it will be used in accor 74.20A.320. If you do not have an SSN or ITIN, please leave that section blank. SSN  *****9347 Your Contact Information  * Phone  555.555.5 Check if you have a foreign phone number  Other Phone  * Email                     | dance with 42. U.S.C. 666(a)(13) and RCW |
| Jan 1, 1986 ITIN  An applicant is not required to have an SSN or ITIN. If you provide a SSN or ITIN it will be used in accor 74.20A.320. If you do not have an SSN or ITIN, please leave that section blank. SSN  *****9347 Your Contact Information  * Phone  555.555. Check if you have a foreign phone number  Other Phone  *Email  dijohnson@dol.wa.gov | dance with 42. U.S.C. 666(a)(13) and RCW |

6. Scroll to the Mailing Address section, enter the mailing address, and click the Validate Address button.

| Your Mailing Address    |        |
|-------------------------|--------|
| * Country               |        |
| United States           | 4<br>* |
| * Address Line 1        |        |
| 1622 Mountain View Lane |        |
| Address Line 2          |        |
|                         |        |
| * City                  |        |
| Olympia                 |        |
| * State                 |        |
| WA                      | ▲<br>▼ |
| * ZIP                   |        |
| 98501                   |        |
| * County                |        |
| Thurston                | ۸<br>۲ |
|                         |        |
| Validate Address        |        |
|                         |        |

7. After you validate the address, **click** Continue.

8. Answer all the questions on the License information page and click Continue.

| General Questions                                                                                                    |                                                                                             |                                |
|----------------------------------------------------------------------------------------------------|---------------------------------------------------------------------------------------------|--------------------------------|
| "How do you want your name displayed on your license?                                                                       |                                                                                             |                                |
| Use my full legal name                                                                                                    | *                                                                                           |                                |
|                                                                                                    |                                                                                             |                                |
| Have you ever been educated, licensed, employed, or done business under a different name? Yes  No                           |                                                                                             |                                |
|                                                                                                    | Þ                                                                                           |                                |
| Personal Information                                                                                                    |                                                                                             |                                |
| Have you ever applied for licensure/certification as a real estate appraiser in Washington State?                           |                                                                                             |                                |
| 🚫 Yes 💿 No                                                                                                    |                                                                                             |                                |
| Out-of-State License                                                                                                    |                                                                                             |                                |
| Name as it appears on your license                                                                                          |                                                                                             |                                |
| Sylvia Salmonberry                                                                                                    |                                                                                             |                                |
| l izanse Number                                                                                                    |                                                                                             |                                |
| 212366                                                                                                    |                                                                                             |                                |
|                                                                                                    |                                                                                             |                                |
| November 1, 2021                                                                                                    | -                                                                                           |                                |
|                                                                                                    | -                                                                                           |                                |
| Issuing State                                                                                                    | •                                                                                           |                                |
| FL.                                                                                                    | •                                                                                           |                                |
| Expiration Date                                                                                                    |                                                                                             |                                |
| 11/1/2023                                                                                                    |                                                                                             |                                |
| Assignment Contract Signed November 1, 2022                                                                                 |                                                                                             |                                |
| Assignment Due Date                                                                                                    |                                                                                             |                                |
| December 31, 2022                                                                                                    |                                                                                             |                                |
| Enter Washington Subject Addresses (Street, City and State)                                                                 |                                                                                             |                                |
| 722 Henderson Lane, Chehalis, WA 98579                                                                                      |                                                                                             |                                |
|                                                                                                    |                                                                                             |                                |
|                                                                                                    |                                                                                             |                                |
|                                                                                                    |                                                                                             |                                |
| Describe Briefly Scope of Assignment                                                                                        |                                                                                             |                                |
| Appraisal of multiple properties within refurbished neighborhood                                                            |                                                                                             |                                |
|                                                                                                    |                                                                                             |                                |
|                                                                                                    |                                                                                             |                                |
|                                                                                                    |                                                                                             |                                |
|                                                                                                    |                                                                                             |                                |
| military questions                                                                                                    |                                                                                             |                                |
| Tam a current or former member of the armed forces, the United States Public Health Service Commissioned Corp               | ps, or the Merchant Marines of the United States.                                           |                                |
|                                                                                                    |                                                                                             |                                |
| Tam a current or former spouse or registered domestic partner of a military member, and I have an existing license  Yes  No | e in this profession from another state. My spouse/partner is being transferred and I am mo | oving to Washington.           |
|                                                                                                    |                                                                                             |                                |
|                                                                                                    |                                                                                             |                                |
| Back                                                                                                    |                                                                                             | Save And Submit Later Continue |
|                                                                                                    |                                                                                             |                                |

**9. Upload** your Assignment Contract and the Notarized Supplemental Application Form on the Attachments page and click Continue.

| ssignment Contract                    |  |
|---------------------------------------|--|
|                                       |  |
| Upload Files Or drop files            |  |
| •                                     |  |
| PDF                                   |  |
|                                       |  |
| tarized Supplemental Application Form |  |
| d Upload Files Or drop files          |  |
|                                       |  |
| 8                                     |  |
|                                       |  |
|                                       |  |
| COPY DOL renewal f                    |  |
| COPY DOL renewal f                    |  |

- **10.** On the Review and Submit page:
  - **Review** the answers and uploads you entered.
  - **Read and check** all the certification statements.
  - if you want to be added to our email list, **click** the Email Distribution List checkbox.
  - Enter your name as shown below the Signature field.
  - Click Continue.

| I certify that                                                                                                    |  |  |  |
|----------------------------------------------------------------------------------------------------|--|--|--|
| I authorize any business associates (past and present) and any governmental agencies (local, state, or federal) to release to the Department of Licensing any information required for processing this application. |  |  |  |
| ✓ I have read and I agree to follow all the applicable laws and rules of this profession and I understand the penalties for misconduct.                                                                             |  |  |  |
| V Iunderstand that lawsuits or other actions may be filed against me in Washington and I consent that service of process may be made by delivering it to the Director of the Department of Licensing.               |  |  |  |
| Email Distribution List                                                                                                    |  |  |  |
| Do you want to be added to the distribution list for this profession?                                                                                                    |  |  |  |
| Declaration                                                                                                    |  |  |  |
| I declare, under penalty of perjury under the law of Washington, that all of the information I've provided in this application and any associated documents is true, complete, and correct.                         |  |  |  |
| Signature                                                                                                    |  |  |  |
| Please type your legal name as shown below.                                                                                                    |  |  |  |
| Sylvia Salmonberry                                                                                                    |  |  |  |
| Sylvia Salmonberry                                                                                                    |  |  |  |
|                                                                                                    |  |  |  |
|                                                                                                    |  |  |  |
| Back Save And Submit Later Continue                                                                                                    |  |  |  |

#### Pay for the License

Complete **all** the steps to ensure your payment is correctly processed.

- 1. **Review** the fees on the Make Payment: Fees page and **click** Continue.
  - You must pay **both** the Application Fee and the National Registry Fee.
- 2. Select your payment method on the Make Payment: Checkout page and click Process ePayment.
- **3. Enter** your phone number (numbers only, no spaces or punctuation), and your payment information on the Make a Payment page, then **click** Continue.
- 4. Click Confirm at the Review Payment page.
- 5. <u>Important!</u> Click Continue only once at the Confirmation page. There will be a delay as the payment information to transferred to our system.
- **6. Click** Continue at the Make Payment: Confirmation page. This ensures that the payment process is completed.
- 7. You'll receive an email with the receipt for your payment attached.

#### Track the Status of the Application

- 1. Click the Business Account link from the Manage My Businesses page.
- 2. Click the Submitted Applications tab if needed.
- **3. Check** the status of the application.
  - Status is In-Review: Your payment has processed.
    - **Click** the Download Application button to download a paper copy of the application you submitted online.

| Professional Licer                                  | nses                                                          |                                             |                     |            |                               |                             |  |
|-----------------------------------------------------|---------------------------------------------------------------|---------------------------------------------|---------------------|------------|-------------------------------|-----------------------------|--|
| Sylvia Salmonberry                                  |                                                               |                                             |                     |            | Make a Pay                    | ment                        |  |
| Email: dijohnson@dol.wa.gov                         |                                                               | Mailing address:<br>1629 Mountain View Lane |                     |            | Apply for n                   | Apply for new license       |  |
| Alternate email: None<br>Mobile Phone: 555.555.5555 | Locz woolnam view Lane<br>Olympia, WA 98501<br>Change address |                                             |                     | Criminal C | Criminal Conviction Screening |                             |  |
| Update contact information                          |                                                               |                                             |                     |            | Cosmetolo                     | gy Student/Apprentice Hours |  |
| Licenses                                            | Unsubmitted F                                                 | Requests                                    | Submitted Requests  |            | Completed Requests            | Relationships               |  |
| New License Applications                            |                                                               |                                             |                     |            |                               |                             |  |
| Application                                         | Profession                                                    | License Type                                | Application Method  | Status     | Sub-status                    | Actions                     |  |
| APP22222410                                         | Appraisers - Real Estate                                      | Temporary Certified<br>Residential          | General Application | In-Review  | None                          | Download<br>Application     |  |

- **Status is Pending Payment:** Your payment has not yet processed. It can take up to 2 hours for the payment to process.
  - **Check back AFTER 2 hours** to see if the payment processed. When you return:
    - If the application shows a status of In-Review and a Download Application button, then the payment has processed.
    - If the application still shows a status of Pending Payment, click the Pay Fee button to try your payment again.

#### **Review and approval**

- **1.** We review your application to ensure you meet all requirements.
- 2. We contact you with the results of our review.
  - **Meet all requirements:** We issue your license and send you an email with your license number, expiration date, and instructions for getting your license document.
    - Your license expiration date is 6 months after the issue date of the license.
  - **Don't meet requirements:** We ask for more information or tell you what needs to be corrected.
- **3.** Once you receive your license issuance email, you can login to the system to get a copy of your license by self-print, email, or mail. See <u>How to print your license</u>.
  - There is a \$5 charge for licenses sent by mail.